# WordPress

Da bi se davateljima usluga olakšala implementacija AAI@EduHr autentikacije u sustavu WordPress, razvijen je poseban dodatak (engl. plugin) pod nazivom WP AAI@EduHr Auth.

Dodatak WP AAI@EduHr Auth u sustavu WordPress omogućuje jednostavnu zamjenu standardnog WordPress autentikacijskog mehanizma s AAI@EduHr autentikacijom. Dodatak se može konfigurirati tako da dopusti prijavu samo određenim korisnicima ili može dopustiti prijavu svim korisnicima koji se autenticiraju preko AAI@EduHr sustava. Također, moguće je ograničiti prijave po određenim ustanovama. Dodatak se može koristiti u testnom ili produkcijskom AAI@EduHr okruženju.

Dodatak je napisan poštujući WordPress standarde za pisanje dodataka, pa se u bilo kojem trenutku može omogućiti i onemogućiti. Iako se sustav WordPress redovno nadograđuje, ne očekuju se velike promjene u načinu rada s korisničkim računima, pa bi se dodatak trebao moći koristiti i na budućim verzijama sustava WordPress.

Dodatak WP AAI@EduHr Auth je 'open source' i dostupan je kao git repozitorij na poveznici: https://github.com/cicnavi/wp-aaieduhr-auth. Za sve izazove i probleme s dodatkom potrebno je otvoriti 'issue' na spomenutorm repozitoriju ili se obratiti originalnom autoru.

### WordPress i korisnički računi

WordPress ima ugrađenu podršku za upravljanje korisničkim računima. Da bismo mogli uspješno zamijeniti ugrađeno upravljanje korisnicima s AAI@EduHr autentikacijom, ukratko ćemo se upoznati s postojećim mogućnostima povezanim s korisnicima i autentikacijom koje nudi WordPress.

Prilikom instalacije sustava WordPress definira se glavni administratorski korisnički račun. Nakon što se prijavimo pomoću glavnog administratorskog računa, možemo ručno dodavati nove korisnike kojima se želi omogućiti prijava na stranice. Forma za dodavanje novih korisnika izgleda ovako:

| 🚳 🖀 AAI WP Test 🖣                 | 🖡 0 🕂 New                         |                                                                    |        |
|-----------------------------------|-----------------------------------|--------------------------------------------------------------------|--------|
| 🚳 Dashboard                       | Add New User                      |                                                                    |        |
| 📌 Posts                           | Create a brand new user and add t | hem to this site.                                                  |        |
| 93 Media                          |                                   |                                                                    |        |
| 📕 Pages                           | Username (required)               |                                                                    |        |
| Comments                          | Email (required)                  |                                                                    |        |
| 🔊 Appearance                      |                                   |                                                                    |        |
| 🖌 Plugins                         | First Name                        |                                                                    |        |
| 📥 Users 🗸 🗸                       | Last Name                         |                                                                    |        |
| All Users                         | Last Name                         |                                                                    |        |
| Add New                           | Website                           |                                                                    |        |
| Profile                           |                                   |                                                                    |        |
| 🖋 Tools                           | Password                          | Generate password                                                  |        |
| 🖬 Settings                        |                                   | nCS90t\$Fg2oWaTU^\$926fzPh                                         | 💋 Hide |
| <ul> <li>Collapse menu</li> </ul> |                                   | Strong                                                             |        |
|                                   | Send User Notification            | $\bigtriangledown$ Send the new user an email about their account. |        |
|                                   | Role                              | Subscriber 🗸                                                       |        |
|                                   | Add New User                      |                                                                    |        |

Na formi je moguće postaviti lozinku za korisnika. Nakon što administrator doda korisnika, korisniku može sam javiti početnu lozinku ili može odabrati opciju slanja e-maila u kojem će biti obavijest o otvorenom računu. Korisnik će nakon toga moći postaviti svoju novu lozinku za buduće korištenje. Kod stvaranja korisnika administrator može postaviti i ulogu za korisnika. Dostupne uloge su:

- Super Admin osoba s potpunim pristupom administraciji na mrežnoj razini (kad stranica ima više podstranica)
- Administrator osoba s pristupom administraciji određene stranice
- Editor osoba koja može objaviti svoje članke ili članke drugih osoba
- Author osoba koja može objaviti svoje članke

- Contributor osoba koja može pisati članke, ali ih ne može objaviti
- Subscriber osoba koja samo može uređivati svoj profil.

Uz ručno dodavanje, moguće je dopustiti i da korisnici sami naprave korisnički račun (da se registriraju na stranicu). Opcija za omogućavanje registracije nalazi se u Settings > General.

| General Settings WP Demo — Wor 🗙 🕂                     |                                    |                                                                                                    |  |  |
|--------------------------------------------------------|------------------------------------|----------------------------------------------------------------------------------------------------|--|--|
| (←) → C @                                              | ① ▲ https://apps.unizg.hr/stage/   | wordpress/wp-admin/options-general.php                                                                             |  |  |
| 🗘 Most Visited 🗎 Andro                                 | id   🗎 RPi   microbit 🕣 Fedora Doc | umentation 🗎 upisnik dev 🗎 wp                                                                                      |  |  |
| 🚯 🖀 WP Demo 두                                          | 0 🕂 New                            |                                                                                                    |  |  |
| 🚳 Dashboard                                            | General Settings                   |                                                                                                    |  |  |
| 📌 Posts                                                | Site Title                         | WP Demo                                                                                                    |  |  |
| 93 Media                                               |                                    |                                                                                                    |  |  |
| 📕 Pages                                                | Tagline                            | Just another WordPress site                                                                                        |  |  |
| Comments                                               | 5                                  | In a few words, explain what this site is about.                                                                   |  |  |
| Appearance                                             | WordPress Address (URL)            | https://apps.unizg.hr/stage/wordpress                                                                              |  |  |
| Piugins                                                |                                    |                                                                                                    |  |  |
| 🛎 Users                                                | Site Address (URL)                 | https://apps.unizg.hr/stage/wordpress                                                                              |  |  |
| 🖋 Tools                                                |                                    | Enter the address here if you want your site home page to be different from your WordPress installation directory. |  |  |
| <mark>↓†</mark> Settings                               |                                    |                                                                                                    |  |  |
| General                                                | Email Address                      |                                                                                                    |  |  |
| Writing                                                |                                    | This address is used for admin purposes, like new user notification.                                               |  |  |
| Reading<br>Discussion                                  | Membership                         | Anyone can register                                                                                                |  |  |
| Media<br>Permalinks                                    | New User Default Role              | Subscriber V                                                                                                    |  |  |
| <ul> <li>WP Security</li> <li>Collapse menu</li> </ul> | Site Language                      | English (United States)                                                                                            |  |  |
|                                                        | Timezone                           | UTC+0 ~                                                                                                    |  |  |

Kada se korisnici sami registriraju, prema početnim postavkama dobit će ulogu Subscriber, što je najslabija uloga za prijavljene korisnike u sustavu WordPress.

Korisnici koji imaju korisnički račun mogu se prijaviti preko poveznice {wordpress-instalacija}/wp-login.php, a forma izgleda ovako:

| WP Demo < Log In X +                               |                                        |     | • -  |          | × |
|----------------------------------------------------|----------------------------------------|-----|------|----------|---|
| ← → C û ① A https://apps.unizg.hr/stag             | ge/wordpress/wp-login.php 💟 🏠 🔍 Search | م ا | lii\ | <b>©</b> | ≡ |
| 🌣 Most Visited 🦳 Android 📄 RPi 📄 microbit 🛞 Fedora | Documentation 📄 upisnik dev 📄 wp       |     |      |          |   |
|                                                    |                                        |     |      |          |   |
|                                                    |                                        |     |      |          |   |
|                                                    |                                        |     |      |          |   |
|                                                    | Username or Email Address              |     |      |          |   |
|                                                    |                                        |     |      |          |   |
|                                                    | Password                               |     |      |          |   |
|                                                    |                                        |     |      |          |   |
|                                                    | Remember Me Log In                     |     |      |          |   |
|                                                    |                                        |     |      |          |   |
|                                                    |                                        |     |      |          |   |
|                                                    | Register   Lost your password?         |     |      |          |   |
|                                                    | ← Back to WP Demo                      |     |      |          |   |
|                                                    |                                        |     |      |          |   |
|                                                    |                                        |     |      |          |   |
|                                                    |                                        |     |      |          |   |
| >                                                  |                                        |     |      | 32       | × |

Ako je omogućena registracija, korisnici se mogu registrirati na stranice preko poveznice {wordpress-instalacija}/wp-login.php?action=register, a forma izgleda ovako:

| WP Demo < Registration Form 🗙 🕂                    |                                                    |          | ··· - □ ×    |
|----------------------------------------------------|----------------------------------------------------|----------|--------------|
| ← → C <sup>I</sup>                                 | /wp-login.php?action=register 🛛 🕶 😒 🏠              | Q Search | ′ III\ 🗢 🗉 🗏 |
| 🔆 Most Visited 🗎 Android 🗎 RPi 🗎 microbit 🕜 Fedora | Documentation 📄 upisnik dev 📄 wp                   |          |              |
| l                                                  | Register For This Site                             |          |              |
|                                                    | Username                                           |          |              |
|                                                    | Email Registration confirmation will be emailed to |          |              |
| 3                                                  | , you.<br>Register                                 |          |              |
|                                                    | Log in   Lost your password?<br>← Back to WP Demo  |          |              |
| »                                                  |                                                    |          | 46 ×         |

Korisnici imaju mogućnost resetiranja lozinke u slučaju da su je zaboravili. Korisnici to mogu učiniti preko poveznice {wordpress-instalacija}/wp-login.php? action=lostpassword, a forma izgleda ovako:

| WP Demo < Lost Password 🗙 🕂                |                                                                                                    | 😁 " - 🗆 🗙                                |
|--------------------------------------------|----------------------------------------------------------------------------------------------------|------------------------------------------|
| ← → C ♠ ① ▲ ır/stage/wordpress/wp-         | -login.php?action=lostpassword 🛛 💀 😒 🔍 Search                                                                                                    | א אין אין אין אין אין אין אין אין אין אי |
| ♦ Most Visited Android RPI microbit 	Fedor | In Documentation in upisnik dev in vp  In Documentation in upisnik dev in vp  In Documentation in upisnik dev in vp  In the second second sec |                                          |
| »                                          |                                                                                                    | 60 ×                                     |

Kada se korisnici prijave na stranicu, u svom korisničkom profilu mogu mijenjati e-mail adresu i mogu generirati novu lozinku (uz ostale opcije):

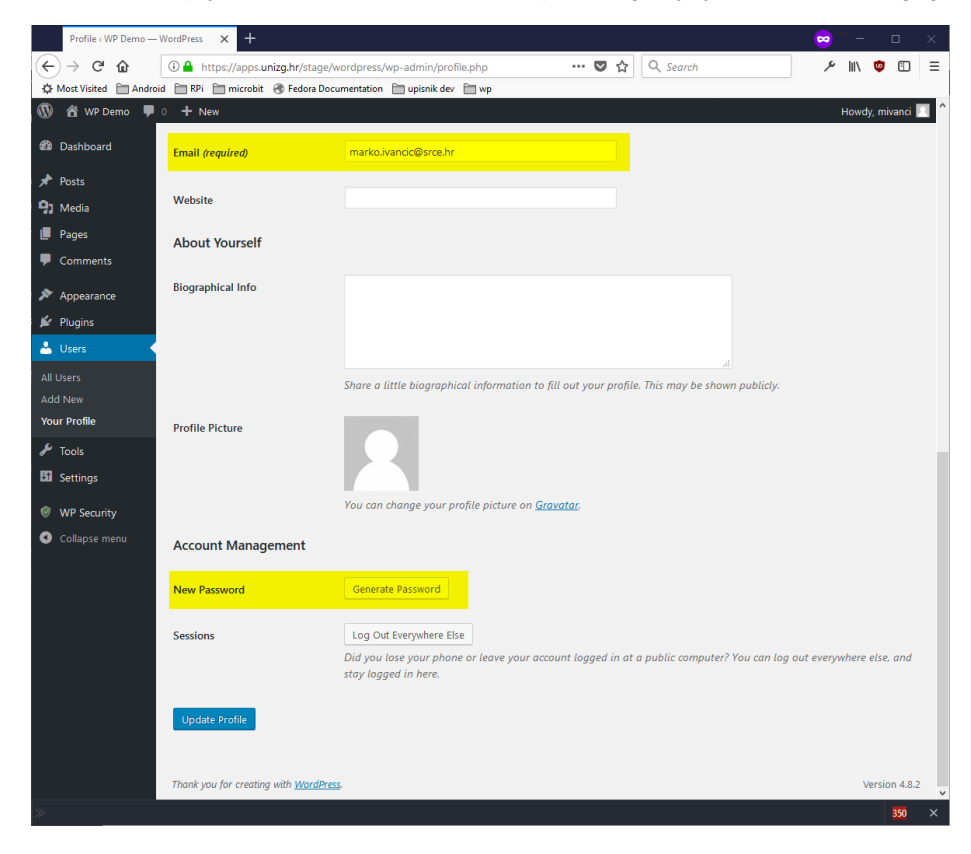

Prilikom ažuriranja korisnika administratori mogu zatražiti resetiranje lozinke preko opcije "Send password reset".

| 1          | 🖀 AAI WP Test 🕊 | 0 🕂 New                                       |                  |                       |
|------------|-----------------|-----------------------------------------------|------------------|-----------------------|
| <b>£</b> 3 | Dashboard       | Users Add New                                 |                  |                       |
| *          | Posts           | All (2)   Administrator (2)                   |                  |                       |
| 91         | Media           | Bulk actions V Apply                          | Change role to 🗸 | Change                |
| ۲          | Pages           | Bulk actions                                  | Name             | Email                 |
| •          | Comments        | Send password reset                           | _                | cicnavi@gmail.com     |
| *          | Appearance      | mivanci@srce.hr                               | Marko Ivančić    | Marko.Ivancic@srce.hr |
|            | Users           | Edit   Delete   View  <br>Send password reset |                  |                       |
| All        | Users           | Username                                      | Name             | Email                 |
| Ad<br>Pro  | d New<br>ofile  | Bulk actions                                  | Change role to   | Change                |
| ø          | Tools           |                                               |                  |                       |
|            | Settings        |                                               |                  |                       |
| 0          | Collapse menu   |                                               |                  |                       |

Generalno gledajući, osnovne podatke koje sustav WordPress zahtijeva za korisničke račune su:

- korisničko ime (engl. *username*)
- e-mail
- lozinka
- uloga (ako nije dana, početna uloga bit će Subscriber).

Što se tiče baze podataka, svi podaci o korisnicima spremaju se u tablice 'users' i 'usermeta'.

Dakle, ako u WordPress želimo uvesti autentikaciju pomoću AAI@EduHr sustava, moramo onemogućiti skoro sve ugrađene funkcionalnosti u vezi s kreiranjem korisničkih računa i prijave korisnika na stranice. Budući da sustav WordPress ovisi o lokalnim korisničkim računima, morat ćemo ih i dalje koristiti iako imamo aktivnu AAI@EduHr autentikaciju.

Na sreću, sustav WordPress je relativno lako proširiv preko dodataka, pa smo za tu potrebu napravili dodatak *WP AAI@EduHr Auth* koji može na standardni način omogućiti autentikaciju preko AAI@EduHr sustava te sam stvoriti i koristiti lokalne WordPress korisničke račune.

### Preduvjeti za rad dodatka WP AAI@EduHr Auth

Da bi se mogao koristiti dodatak *WP AAI@EduHr Auth*, na poslužitelju na kojem će se koristiti WordPress s AAI@EduHr autentikacijom potrebno je instalirati programski alat *simpleSAMLphp*. Također, potrebno je imati registriran resurs u sustavu AAI@EduHr. Upute kako instalirati simpleSAMLphp i kako registrirati resurs dostupne su na stranici: http://www.aaiedu.hr/za-davatelje-usluga/za-web-aplikacije/kako-implementirati-autentikaciju-putem-sustava-aaieduhr-u-php.

Prilikom registracije resursa, prilikom odabira korisničkih atributa koji će se isporučivati usluzi, preporučamo odabrati sljedeće atribute:

- hrEduPersonUniqueID (korisnička oznaka obavezno)
- mail (e-mail opcionalno, ali poželjno)
- givenName (ime opcionalno)
- sn (prezime opcionalno)

Naime, da bi se mogao napraviti novi korisnički račun u sustavu WordPress, obavezno se moraju postaviti korisnička oznaka i e-mail. Opcionalno, mogu se postaviti ime i prezime.

Da bi dodatak WP AAI@EduHr Auth mogao raditi, prilikom autentikacije obavezno mora dobiti korisnički atribut 'hrEduPersonUniqueID', kojeg će iskoristiti za provjeru postojanja ili kreiranja korisničkog računa u sustavu WordPress. Ako prilikom autentikacije dodatak ne dobije atribut 'mail', atribut 'hrEduPersonUniqueID' će se iskoristiti za definiranje korisničke oznake i e-maila.

### Instalacija dodatka WP AAI@EduHR Auth

Dodatak WP AAI@EduHr Auth dostupan je kao WordPress dodatak te ga se može preuzeti na standardni način iz službenog WordPress repozitorija dodataka.

Dakle, u kontrolnoj ploči možemo kliknuti na *Plugins > Add New*. U tražilicu možemo unijeti naziv dodatka 'WP AAI@EduHr Auth'. Nakon toga možemo kliknuti na gumbić 'Install Now'.

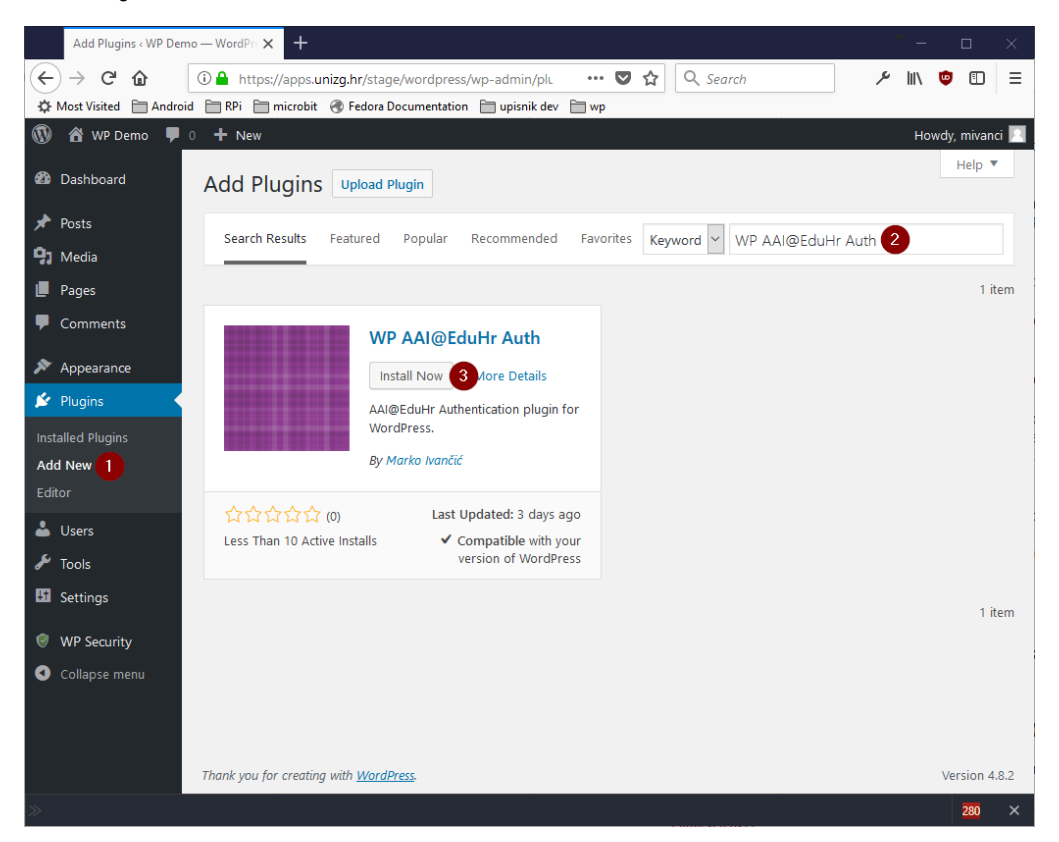

Nakon instalacije možemo otići na *Plugins* > *Installed Plugins*. Na listi instaliranih dodataka potrebno je pronaći dodatak *WP AAI@EduHr Auth* i aktivirati ga klikom na gumbić *Activate*.

| Plugins < WP Demo —               | VordPress × +                                                                                                    | <b>→</b> -                              |              | ×        |
|-----------------------------------|----------------------------------------------------------------------------------------------------|-----------------------------------------|--------------|----------|
| ← → C <sup>i</sup> D <sup>i</sup> | 🛈 🖴 https://apps.unizg.hr/stage/wordpress/wp-adr 🛛 🗐 🚥 🦁 🏠 🔍 Search                                                               | ≁ ∥∖                                    | <b>v</b> 🗈   | ≡        |
| Android 🗎 Most Visited            | 🛅 RPi 🛅 microbit 🛞 Fedora Documentation 🛅 upisnik dev 🛅 wp                                                                        |                                         |              |          |
| 🛞 🖀 WP Demo 투 🤇                   | + New                                                                                                    | Howdy                                   | , mivanci    | <u> </u> |
| 🖚 Dashboard                       | Plugins Add New Screen Option                                                                                                    | IS 🔻                                    | Help 🔻       |          |
| 📌 Posts                           | All (4)   Active (1)   Inactive (3)   Recently Active (1) Search installed plugin                                                 | S                                       |              |          |
| 93 Media                          | Bulk Actions 🖌 Apply                                                                                                    |                                         | 4 item       | s        |
| 📕 Pages                           | Plugin Description                                                                                                    |                                         |              |          |
| Comments                          | Akismet Anti-Spam<br>Activate   Edit   Delete Spam. It keeps your site protected even while you sleep. To get started: activate t | o <mark>ur blog fr</mark><br>ne Akismet | om<br>plugin |          |
| 🔊 Appearance                      | and then go to your Akismet Settings page to set up your API key.                                                                 |                                         |              |          |
| 💉 Plugins 🔷                       | Version 4.0   By Automattic   View details                                                                                        |                                         |              |          |
| Installed Plugins                 | All In One WP Security All round best WordPress security plugin!                                                                  |                                         |              |          |
| Add New                           | Settings   Deactivate Version 4.2.9   By Tips and Tricks HQ, Peter, Ruhul, Ivy   View details                                     |                                         |              |          |
| Editor                            | Hello Dolly. This is not just a plugin it symbolizes the hope and enthusiasm of an entire gener                                   | ation sum                               | med up       |          |
| 📥 Users                           | Activate   Edit   Delete in two words sung most famously by Louis Armstrong: Hello, Dolly. When activate                          | d you will                              | neu up       |          |
| 差 Tools                           | randomly see a lyric from Hello, Dolly in the upper right of your admin screen on                                                 | every pag                               | 8.           |          |
| Fill Sottings                     | Version 1.6   By Matt Mullenweg   View Octails                                                                                    |                                         |              |          |
| Las Settings                      | WP AAI@EduHr Auth Plugin that replaces the default WordPress authentication with SimpleSAMLphp Av                                 | \@EduHr.                                |              |          |
| WP Security                       | Activate Edit   Delete Version 0.0.3   By Marko Ivančić   View details                                                            |                                         |              |          |
| Collapse menu                     | Plugin Description                                                                                                    |                                         |              |          |
|                                   | Bulk Actions × Apply                                                                                                    |                                         |              | c        |
|                                   | our course (app)                                                                                                    |                                         | 4 item       |          |
|                                   |                                                                                                    |                                         |              |          |
| »                                 |                                                                                                    |                                         | 404          | ×        |

## Postavke dodatka WP AAI@EduHr Auth

Nakon aktivacije potrebno je unijeti postavke dodatka. Sve dok se postavke ne unesu, neće biti moguće koristiti AAI@EduHr autentikaciju. Na vrhu kontrolne ploče vidljiv je status o tome je li AAI@EduHr autentikacija aktivna ili ne. Budući da trenutačno nismo unijeli postavke, vidimo da AAI@EduHr autentikacija još uvijek nije aktivirana:

| Plugins « WP Demo — Wo                        | ordPress × +                                               |                                                                                                    | ·                                                                                                    | $\times$ |
|-----------------------------------------------|------------------------------------------------------------|----------------------------------------------------------------------------------------------------|----------------------------------------------------------------------------------------------------|----------|
| (←) → C @ (0                                  | 🗋 🔒 https://apps. <b>unizg.hr</b> /stage/wordp             | oress/wp-admin/plugins.j 🗉 🚥 🛡 🏠 🔍 Searc                                                                                                    | h 🥕 🕅 😨 🗉                                                                                            | ≡        |
| Android                                       | 🛅 RPi  🗎 microbit 闭 Fedora Document                        | tation 📄 upisnik dev 📄 wp                                                                                                    |                                                                                                    |          |
| 🛞 者 WP Demo 🌹 0                               | + New                                                      |                                                                                                    | Howdy, mivanci                                                                                       |          |
| 🖚 Dashboard                                   | Plugins Add New                                            |                                                                                                    | Screen Options 🔻 Help 🔻                                                                              |          |
| 🖈 Posts                                       | AAI@EduHr authentication is NOT app                        | lied. Please check WP AAI@EduHR Auth settings. >> Can not load                                                                                                    | simpleSAMLphp. Service type is not valid.                                                            |          |
| 🚽 Media                                       | Plugin activated.                                          |                                                                                                    | ۵                                                                                                    |          |
| Comments                                      | All (4)   Active (2)   Inactive (2)                        |                                                                                                    | Search installed plugins                                                                             |          |
| 🔊 Appearance                                  | Bulk Actions 🖌 Apply                                       |                                                                                                    | 4 item                                                                                               | s        |
| 💉 Plugins 🖌                                   | Plugin                                                     | Description                                                                                                    |                                                                                                    |          |
| <b>Installed Plugins</b><br>Add New<br>Editor | Akismet Anti-Spam<br>Activate   Edit   Delete   Settings   | Used by millions, Akismet is quite possibly the best way in the v<br>keeps your site protected even while you sleep. To get started:<br>your Akismet Settings page to set up your API key.<br>Version 4.0   By Automattic   View details               | orld to protect your blog from spam. It activate the Akismet plugin and then go to                   |          |
| ▲ Users ✓ Tools                               | All In One WP Security<br>Settings   Deactivate   Settings | All round best WordPress security plugin!<br>Version 4.2.9   By Tips and Tricks HQ, Peter, Ruhul, Ivy   View det                                                                                                    | ails                                                                                                 |          |
| WP Security     Collapse menu                 | Hello Dolly<br>Activate   Edit   Delete   Settings         | This is not just a plugin, it symbolizes the hope and enthusiasm<br>words sung most famously by Louis Armstrong: Hello, Dolly. WI<br>from Hello, Dolly in the upper right of your admin screen on ev<br>Version 1.6   By Matt Mullenweg   View details | of an entire generation summed up in two<br>nen activated you will randomly see a lyric<br>ery page. |          |
|                                               | WP AAI@EduHr Auth Deactivate   Edit   Settings             | Plugin that replaces the default WordPress authentication with S<br>Version 0.0.3   By Marko Ivančić   View details                                                                                                    | impleSAMLphp AAI@EduHr.                                                                              |          |
|                                               | Plugin                                                     | Description                                                                                                    |                                                                                                    |          |
|                                               | Bulk Actions 🖌 Apply                                       |                                                                                                    | 4 item                                                                                               | s        |
| »                                             |                                                            |                                                                                                    | 528                                                                                                  |          |

Da bismo došli do stranice s postavkama, možemo kliknuti na gumbić 'Settings' koji se nalazi ispod naziva samog dodatka:

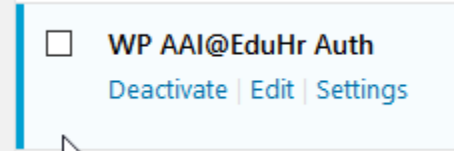

Također možemo otići na 'Settings' > 'WP AAI@EduHr Auth':

| 🛞 🖀 WP AAI Test 📮 | 0 🕂 New 😻 Delete Cache                                                                                                    |                                                                                                    |  |
|-------------------|----------------------------------------------------------------------------------------------------|----------------------------------------------------------------------------------------------------|--|
| 🚳 Dashboard       | WP AAI@EduHr Auth                                                                                                    | 1                                                                                                    |  |
| 📌 Posts           | AAI@EduHr authentication is NOT applied. Please check WP AAI@EduHR Auth settings. >> Can not load simpleSAMLphp. Service type is not valid. |                                                                                                    |  |
| 91 Media          | Main configuration                                                                                                    |                                                                                                    |  |
| 📕 Pages           | Main coniguration                                                                                                    |                                                                                                    |  |
| Comments          | Note: You should already have simpl                                                                                                    | esawitpip conigured. Hese von <u>criman Antectorin wengsigt</u> na more monimator.                                                                                                    |  |
| 🔊 Appearance      | Path to simpleSAMLphp                                                                                                    | Enc seample /uz/www/cimpleramlohn/lib/ autoload pho                                                                                                    |  |
| 😰 Plugins         |                                                                                                    | t or exempler 1-ani uuuutan uhueen uhu ka und "anonoanaan.                                                                                                    |  |
| 👗 Users           | Service type                                                                                                    |                                                                                                    |  |
| 🖋 Tools           |                                                                                                    | Valid options are: fedlab-sp or default-sp                                                                                                    |  |
| ↓† Settings       | Create a user if it doesn't exist                                                                                                    |                                                                                                    |  |
| General           |                                                                                                    | Check this option if you want to automatically create local users which are successfully authenticated trough AAI@EduHr.<br>Uncheck if ty you want to manually create local users which are then allowed to authenticate trough AAI@EduHr. (If you want to use standard WordPress user administration to allow only specific users). |  |
| Writing           |                                                                                                    |                                                                                                    |  |
| Discussion        | Allowed realms                                                                                                    |                                                                                                    |  |
| Media             |                                                                                                    | Leave empty if users from any realm are allowed to authenticate trough AAI@EduHr.                                                                                                    |  |
| Permalinks        |                                                                                                    | If you want to imit autometication to specific realms, enter comma separated list of realms.<br>For example, to limit authentication only to screech and stgalr realms, refer screecher, stgalr                                                                                                    |  |
| Privacy           |                                                                                                    |                                                                                                    |  |
| WP AAI@EduHr Auth | AAI@EduHr Auth Bypass                                                                                                    |                                                                                                    |  |
| WP Fastest Cache  | Secret                                                                                                    | Secret which can be used to bypass AAI@EduHr authentication, so that a user can authenticate using regular WordPress user / login form.                                                                                                    |  |
|                   |                                                                                                    | rins can be used in section when a site maintainer uses not new Anapticum interimy, but has to de able (b), for example, get to the site admin dashodard.<br>To show World'Press login form, set "abs" (augrey parameter in wyb-olgin prote, like, (wy-login, php/sabas=some-secret                                                  |  |
| Conapse menu"     |                                                                                                    | Make sure that the secret is long-enough, hard-to-guess and with no chars which have special meaning in URLs.<br>Example secret to use: zbEtLhEBlaxx7IVP3tBtd3ZgCGgsvnFc                                                                                                    |  |
|                   | Save Changes                                                                                                    |                                                                                                    |  |
|                   |                                                                                                    |                                                                                                    |  |

Prva postavka koju moramo unijeti je putanja do alata simpleSAMLphp (engl. *Path to simpleSAMLphp*). U našem slučaju putanja za učitavanje alata simpleSAMLphp je /var/www/projects/aai/ssp-aai/simplesamlphp-aai-1.18.8-aai/lib/\_autoload.php.

Druga postavka koju moramo unijeti je tip servisa (engl. Service type). Moguće opcije su 'fedlab-sp' ili 'default-sp'. Opcija 'fedlab-sp' označava testni autentikacijski servis, a 'default-sp' označava produkcijski autentikacijski servis. U našem slučaju unijet ćemo 'default-sp'.

Dalje, možemo odabrati da li želimo automatski stvoriti lokalne korisničke račune ili ćemo sami definirati koji korisnički računi će se moći prijaviti na stranice. Ako odaberemo automatsko stvaranje korisničkih računa, dodatak *WP AAI@EduHr Auth* će sam stvoriti lokalni korisnički račun za sve korisnike koji se uspješno autenticiraju preko AAI@EduHr sustava, a do te prijave nisu imali lokalni korisnički račun. Ako ne odaberemo opciju za automatsko stvaranje korisnički računa, morat ćemo ručno dodati svakog korisnika preko forme koja se nalazi na *'Users' > 'Add New'*. U tom slučaju za svakog korisnika kojeg ručno dodajemo, kao korisničko ime moramo navesti korisničku oznaku iz AAI@EduHr sustava.

Dalje, preko postavke 'Allowed realms' možemo ograničiti prijave na korisnike samo s određenih ustanova. Ako tu postavku ostavimo praznom, korisnici s bilo koje ustanove moći će se prijaviti na stranice. Ako želimo postaviti ograničenje na određene ustanove, možemo unijeti listu LDAP domena ustanova odvojenih zarezom (popis matičnih ustanova s naznakom LDAP domene dostupan je na stranici: http://www.aaiedu.hr/statistika-i-stanje-sustava/maticneustanove/popis). Na primjer, ako želimo ograničiti prijave samo na korisnike s ustanova Sveučilišni računski centar i Sveučilište u Zagrebu, unijeli bismo: *sr ce.hr, unizg.hr.* 

Dalje, za omogućavanje prijave za korisnike koji ne posjeduju AAI@EduHr elektronički identitet, moguće je popuniti opciju 'AAI@EduHr Auth Bypass Secret '. Ako se u to polje unese tajni string, on će se moći iskoristiti za pristup standardnom WordPress sučelju za prijavu lokalnih korisnika. Ova opcija se može iskoristiti u scenariju kada osobe održavatelji WordPress sjedišta nisu sa ustanove koja je vlasnik web sjedišta. Tajni string se može iskoristiti definiranjem 'aabs' parametra prilikom pristupa wp-login.php formi, npr.: {*wordpress-instalacija*}/wp-login.php?aabs=some-secret

Nakon spremanja postavki pojavit će se obavijest da je AAI@EduHr autentikacija sada aktivna (ako su postavke ispravne).

| 🚯 🖀 WP AAI Test 📮        | 0 🕂 New 🐯 Delete Cache              |                                                                                                    |  |  |
|--------------------------|-------------------------------------|----------------------------------------------------------------------------------------------------|--|--|
| Dashboard                | WP AAI@EduHr Auth                   | 1                                                                                                    |  |  |
| 📌 Posts                  | AAI@EduHr authentication is app     | AAI@EduHr authentication is applied. Users need to use AAI@EduHr identities to log in.                                                                                                    |  |  |
| 93 Media                 | Main configuration                  |                                                                                                    |  |  |
| 📕 Pages                  | Main configuration                  |                                                                                                    |  |  |
| Comments                 | Note: You should already have simpl | esAMLpnp contigured. Please visit <u>official AAU2EduHr weppage</u> for more information.                                                                                                    |  |  |
| <b>*</b>                 | Path to simpleSAMLphp               | /var/www/projects/aai/ssp-aai/simplesamlphp-aai-1.1                                                                                                    |  |  |
| Appearance               |                                     | For example: /var/www/simplesamlphp/lib/_autoload.php                                                                                                    |  |  |
| Plugins                  |                                     |                                                                                                    |  |  |
| 🍝 Users                  | Service type                        | defailt-sp                                                                                                    |  |  |
| 🔑 Tools                  |                                     | Valid options are: tedlab-sp or default-sp                                                                                                    |  |  |
| <mark>∔†</mark> Settings | Create a user if it doesn't exist   |                                                                                                    |  |  |
| General                  |                                     | Check this option if you want to automatically create local users which are successfully authenticated trough AAI@EduHr.                                                                                                    |  |  |
| Writing                  |                                     | Uncheck it if you want to manually create local users which are then allowed to authenticate trough Axi@count (if you want to use standard word) ress user administration to allow only specific users).                                                                  |  |  |
| Reading                  | Allowed realms                      | srce.hr                                                                                                    |  |  |
| Discussion               |                                     | Leave empty if users from any realm are allowed to authenticate trough AAI@EduHr.                                                                                                    |  |  |
| Permalinks               |                                     | If you want to limit authentication to specific realms, enter comma separated list of realms.                                                                                                    |  |  |
| Privacy                  |                                     | ror example, to innit authentication only to steam and suggin realms, enter; steam, stagin                                                                                                    |  |  |
| WP AAI@EduHr Auth        | AAI@EduHr Auth Bypass               | nRaiEkiseOsvOdy/GDIr4134s0HZRu9W                                                                                                    |  |  |
| 9697 M/D Forstant Cartha | Secret                              | Secret which can be used to bypass AAI@EduHr authentication, so that a user can authenticate using regular WordPress user / login form.                                                                                                    |  |  |
| wP Fastest Cache         |                                     | This can be used in scenarios when a site maintainer does not have AA\@EduHri identity, but has to be able to. for example, get to the site admin dashboard.<br>To show WordPress loain form, set 'abds' gueve parameter in work-option transform Abno-Rabes-some-secret. |  |  |
| Collapse menu            |                                     | Make sure that the secret is long-enough, hard-to-guess and with no chars which have special meaning in URLs.                                                                                                    |  |  |
|                          |                                     |                                                                                                    |  |  |
|                          | Save Changes                        |                                                                                                    |  |  |

### Onemogućene WordPress funkcionalnosti

Nakon aktiviranja dodatka WP AAI@EduHr Auth, određene WordPress funkcionalnosti povezane s korisnicima bit će onemogućene:

- Više neće biti moguće koristiti standardni link za registraciju korisnika {wordpress-instalacija}/wp-login.php?action=register. Ako netko pokuša
  otvoriti tu stranicu, dodatak WP AAI@EduHr Auth javit će poruku da je registracija na stranicu onemogućena.
- Akcija vraćanja izgubljene lozinke koja se mogla obaviti na stranici {wordpress-instalacija}/wp-login.php?action=lostpassword također je onemogućena.
- Nadalje, kod dodavanja novog korisnika kroz standardno WordPress sučelje više nije moguće definirati korisničku lozinku niti je kod uređivanja
  postojećeg korisničkog profila moguće mijenjati korisničke lozinke. Dodatak WP AAI@EduHr Auth generirat će slučajne lozinke (iako se te lozinke
  neće koristiti).

### Deaktivacija dodatka WP AAI@EduHr Auth

lako je redovna praksa da aplikacije koje jednom počnu koristiti AAI@EduHr autentikaciju nastave raditi na taj način do kraja svog životnog vijeka, dodatak WP AAI@EduHr Auth može se deaktivirati u bilo kojem trenutku. U slučaju da to odlučite, treba imati na umu nekoliko stvari.

- Svi lokalni korisnički računi koji su stvoreni dok se koristio dodatak WP AAI@EduHr Auth ostat će evidentirani u sustavu WordPress.
- Sve prethodno spomenute onemogućene akcije ponovno će postati aktivne, što znači da će korisnici ponovno moći koristiti standardne akcije za vraćanje i resetiranje lozinke te za prijavu i registraciju na stranicu.
- U slučaju deaktiviranja dodatka treba razmotriti da li treba određene AAI@EduHr korisnike obrisati iz sustava WordPress kako si ne bi mogli resetirati lozinke i na taj si način ponovno omogućiti pristup stranici.

#### Poveznice

Dodatak WP AAI@EduHr Auth napisan je pod licencijom GPL-3.0+, a trenutačno je dostupan na engleskom i hrvatskom jeziku.

Službena stranica dodatka je: https://wordpress.org/plugins/wp-aaieduhr-auth/.

Git repozitorij dostupan je na adresi: https://github.com/cicnavi/wp-aaieduhr-auth.

SVN repozitorij dostupan je na adresi: https://plugins.svn.wordpress.org/wp-aaieduhr-auth/.

Pozivamo vas da isprobate dodatak i da nam javite svoja iskustva. Također, programere pozivamo da pogledaju izvorni kod i da sudjeluju u daljnjem razvoju dodatka. Možete koristiti mogućnosti koje nude spomenuti repozitoriji ili se možete javiti direktno autoru na e-mail. Svi prijedlozi su dobrodošli.